### OFFICE OF THE CHAIRMAN, STATE NURSING SELECTION COMMITTEE, ODISHA

E-mail-convenernursing1@gmail.com \*\*\*\*\*\*

NO <u>726 //</u>

#### Dt-<u>01.08.2024</u>

### NOTICE FOR OBC CATEGORY CANDIDATES APPEARED IN THE ENTRANCE EXAMINATION FOR THE ACADEMIC YEAR 2024-25

The Candidates who appeared in the entrance examination for admission to the Basic B.Sc. Nursing course for the academic session 2024-25 and belong to the OBC category, but applied under the General category, are instructed to upload their OBC certificates on their login page on the website <u>https://dohodisha.nic.in/</u> on or before **07.08.2024 by 5:30 P.M.** positively for taking necessary steps at this end.

This is the information for all concerned.

Sd/-Jt. DMET, Odisha Convener, SNSC

# User Manual For

## Category Change,

Odisha Nursing Counselling and Admission

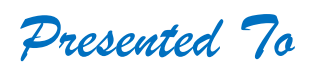

## DIRECTORATE OF MEDICAL EDUCATION & TRAINING, GOVT OF ODISHA

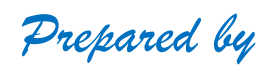

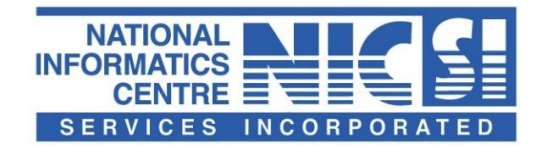

National Informatics Centre (NIC) Ministry of Electronics& Information Technology Government of India

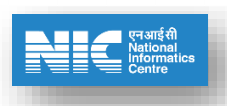

Save Button

### **1. SYSTEM OVERVIEW**

This User Manual is prepared to enable the user to be well conversant with this software to carry out Change of category. The applicant has to change his/her category after login in the website(https://dohodisha.nic.in/).

#### 1.1. Application User

Go to <u>http://dohodisha.nic.in/login</u> page and Login using the shared credentials.

After logging in, you'll be directed to the landing page, where you'll find a button labeled "Change Category." Clicking on this button will open a modal window.By clicking on the button, a modal will open.

| Change Ca                         | sing Counseling and Admission<br>torate Of Medical Education And Training<br>rument Of Odisha |                           |                       | * Home * Logout                                                                                   |
|-----------------------------------|-----------------------------------------------------------------------------------------------|---------------------------|-----------------------|---------------------------------------------------------------------------------------------------|
| ¶3 Announcement                   |                                                                                               |                           |                       |                                                                                                   |
|                                   | Select The Course To Apply And                                                                | REGISTRATION STEPS        |                       |                                                                                                   |
| BASIC BSC                         | : Nursing                                                                                     |                           |                       | 1. Registration Creation<br>2. Fill up Application Form                                           |
| Step<br>Regist                    | a 1 Step 2 ration  Application Form                                                           | Step 3 Document Upload    | Step 4 Fee Payment    | 3. Upload Required Documents     4. Make Payment Online     5. Take Printout of Confirmation Page |
| REGISTR,<br>Applicatic<br>Remark: | ATION NUMBER : 20240300004<br>on Verification Status : Checked and Verifier                   | d<br>Deprint Applica<br>C | tion ePayment Receipt | IMPORTANT LINKS 1.Fee Structure - GovL Institutions                                               |

### 1.2. Change Category

After selecting the category, please click on the save button to save the data. After saving the data, please take print of your application form for further use.

|              |             | Directoral<br>Governme                                                                      | g Counseling and Admission<br>te Of Medical Education And Training<br>ent Of Odisha |                                                                                                    | Home Degout               |
|--------------|-------------|---------------------------------------------------------------------------------------------|-------------------------------------------------------------------------------------|----------------------------------------------------------------------------------------------------|---------------------------|
| 11<br>4<br>4 | € Announcem | ent  <br>BASIC BSC Nur<br>Step 1<br>Registration<br>REGISTRATIC<br>Application V<br>Remark: | Category<br>OBC Certificate                                                         | Change Category<br>Select Category<br>Choose File No file chosen<br>File-Type: PDF<br>File-Size: 5Mb Max<br>Print Application @Payment Receipt<br>Change Category | Save                      |
|              |             |                                                                                             |                                                                                     |                                                                                                    | Page <b>2</b> of <b>2</b> |